## eTwinning

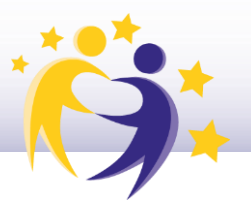

## Cómo solicitar el Sello de Calidad Nacional

Accede a eTwinning en ESEP y haz clic en la pestaña "Mis proyectos" ("My projects").

| European<br>Commission             |           |             |               | 関 English 🎽 Mail |            |           | ~ III                |
|------------------------------------|-----------|-------------|---------------|------------------|------------|-----------|----------------------|
| Home                               | About 🗸   | Insights    | Development 🗸 | Recognition      | Networking | eTwinning | Search for content Q |
| European School Education Platform |           |             |               |                  |            |           |                      |
|                                    |           |             |               |                  |            |           |                      |
| Overview                           | Groups    | My Projects | Support       |                  |            |           |                      |
| Home >                             | eTwinning |             |               |                  |            |           |                      |

- 2) Abre el proyecto para el que quieras solicitar el Sello de Calidad.
- 3) Haz clic en el botón de "*Apply for Label or Prize*".

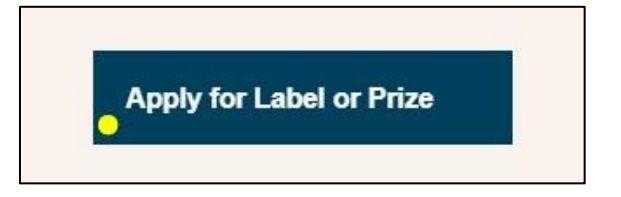

**4)** Te aparecerá un formulario para cumplimentar. Rellena el formulario hasta el final. Es importante que rellenes todos los campos para poder pasar a la siguiente página.

**5)** Una vez cumplimentado el formulario, y después de la vista preliminar, haz clic en **"Enviar**" (*"Submit"*).

6) La solicitud le llegará al SNA y se procederá a la evaluación del proyecto.

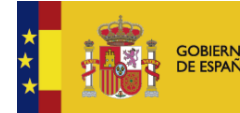

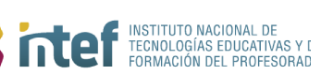

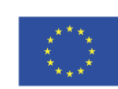